# Partnercímek ellenőrzése

### Mi és miért változott?

Az új **Adóhatósági ellenőrzési adatszolgáltatás** funkció megköveteli, hogy az eddigi módszertől eltérően ügyfeleink cím adatait részletesebb bontásban tároljuk.

Az eddigi gyakorlat szerint partnereink címét 3 mezőben adhattuk meg, az alábbi módon:

| lrányítószám | Település | Cím                           |
|--------------|-----------|-------------------------------|
| 1132         | Budapest  | Alig utca 14. 6.em. 604. ajtó |

A jövőben ezt a címet az alábbi bontásban kell tárolnunk:

| lrányítószám | Település | Kerület | Közterület<br>neve | Közterület<br>jellege | Házszám | Emelet | Ajtó |
|--------------|-----------|---------|--------------------|-----------------------|---------|--------|------|
| 1132         | Budapest  | XIII.   | Alig               | utca                  | 14.     | 6.     | 604. |

## Címek ellenőrzése, javítása

Ahhoz, hogy korábbi ügyfeleink címeit gyorsan átalakíthassuk az új szabályoknak megfelelő alakra, a **Dolphin Contacts Partnernyilvántartó** programunkon belül kialakítottunk egy új menüpontot.

A Dolphin Contacts egy ingyenes kiegészítő program, amely ügyfeleink nyilvántartására szolgál, az ebben tárolt partner adatokat használja többek között a számlázó program is.

A program indításához keressük meg Contacts parancsikonját sz asztalon, vagy keressük meg számítógépünkön a *Dolphin könyvtárat*, azon belül a *Dolphin-Contacts mappát*, abban pedig **Dolphin-Contacts** alkalmazást.

A program megnyitását követően lépjünk át az **Egyéb funkciók** fülre, majd kattintsunk a **Partner címek átírása** gombra.

| 😫 Dolphin-Contacts (Verzió szám: 1.1.361)          | - 0     | × |
|----------------------------------------------------|---------|---|
| Alap funkciók Törzsadatok Egyéb funkciók estimasok |         |   |
| Partner<br>ålcosportor<br>(5)                      | Kilépés | 6 |
| Partner keresés « 🚯 Partner keresés                |         | « |
| Parther neve:                                      |         |   |

## Az ellenőrző ablak felépítése

A felugró ablakban ABC szerinti rendezésben fognak megjelenni partnereink cím adatai.

| T. Müller                                                | Számlázási cím             | ID: 50 Г ок 🔶 А |
|----------------------------------------------------------|----------------------------|-----------------|
| Eredeti utca adat: Alig utca 14.                         |                            | B               |
| Ország:                                                  | ✓ Cím megnevezés:          | c               |
| Ir. szám: 1132 Településnév: Budapest                    | Kerüet: XIII. kerület      | D               |
| Közterület név: Alig                                     | Közterület jellege: utca   | Házszám: 14.    |
| Épület: ép. 💌 Lépcsőház:                                 | Ih.  Emelet: em.           | Ajtó: a. 💌 F    |
| Közterület egyben: Alig utca 14.                         |                            | G               |
| eszt Aranka                                              | Számlázási cím             |                 |
| Fredetiutra adat. I karülő út 22 1 áp. 2 lb. 5 ap. 4 a   |                            |                 |
| Orszán:                                                  | Cím megnevezés:            | <u>(सह</u> ्य   |
| Ir, szám: 2000 Településnév; Szentendre                  | Kerüet:                    | к               |
| Közterület név: I kerülő                                 | Közterület jellege: út     | Házszám: 33     |
| Épület: 1 Lépcsőház:                                     | 2 lh. 		 Emelet: 5 em.     | Aitó: 4         |
| Közterület egyben: L kerülő út 33 1 ép. 2 lh. 5 em. 4 a. |                            |                 |
|                                                          |                            |                 |
| reszt Elek                                               | Számlázási cím             | ID: 27 V OK P   |
| Eredeti utca adat: Boldog utca 4                         |                            |                 |
| Ország:                                                  | Cím megnevezés:            | R               |
| Ir. szám: 1132 Településnév: Budapest                    | Kerüet: XIII. kerület      | <u></u>         |
| Közterület név: Boldog                                   | Közterület jellege: utca   | Házszám: 4      |
| Epület: ép. 💌 Lépcsőház:                                 | h.  Emelet: em.            | Ajtó: a. 💌 U    |
| Közterület egyben: Boldog utca 4                         |                            |                 |
| Teszt Elemér                                             | Számlázási cím             | ID: 44 Г ок W   |
| Eredeti utca adat: Munkácsy Mihály utca 111              |                            | 🚓 📃 📩           |
| Ország:                                                  | Cím megnevezés:            | Y               |
| In azému 5700 Talapülégnéus Conda                        | Kerüet:                    | Z               |
| In szam: 5700 Települesnev: Gyula                        |                            |                 |
| Közterület név: Munkácsy Mihály                          | Közterület jellege: utca 💌 | Házszám: 111    |

Az ablak bal alsó sarkában tudjuk beállítani, hogy a listában mely címek szerepeljenek. Amennyiben csak azokat a címeket szeretnénk látni, amelyeket még nem ellenőriztünk, csak az **Átíratlan** jelölő négyzetet kattintsuk be.

A listában kék háttér jelöli azt a partnert, amellyel éppen dolgozunk (T.Müller), zöld háttér jelöli a már ellenőrzött és jóváhagyott címet (pl. Teszt Elek).

#### Mit kell ellenőrizni?

A program automatikusan nem bontja szét a címeket, ezért minden címet egyenként ellenőriznünk kell.

# Az ellenőrzés lépései

1, Kattintsunk a cím ablakának jobb felső sarkában található 🗰 ikonra.

| Teszt Elemér                                    | Számlázási cím         | ID: 44 🗆 OK  |
|-------------------------------------------------|------------------------|--------------|
| Eredeti utca adat: Munkácsy Mihály utca 111     |                        |              |
| Ország:                                         | Cím megnevezés:        |              |
| Ir. szám: 5700 Településnév: Gyula              | Kerüet:                | -            |
| Közterület név: Munkácsy Mihály utca 111.       | Közterület jellege: u. | Házszám:     |
| Épület: Ép. 💌 Lépcsőház:                        | h. 💌 Emelet: em.       | • Ajtó: a. 💌 |
| Közterület egyben: Munkácsy Mihály utca 111. u. |                        |              |

2, Ellenőrizzük, hogy a program által felkínált új bontás megfelelő, vagy nem.

| Teszt Elemér                                | Számlázási cím                 | ID: 44 П ОК |
|---------------------------------------------|--------------------------------|-------------|
| Eredeti utca adat: Munkácsy Mihály utca 111 |                                | (           |
| Ország:                                     | Cím megnevezés:                |             |
| Ir. szám: 5700 Településnév: Gyula          | Kerüet:                        |             |
| Közterület név: Munkácsy Mihály             | Közterület jellege: utca 🗾 Ház | zszám: 111  |
| Épület: ep. 💌 Lépcsőház:                    | Ih.                            | Ajtó: a. 💌  |
| Közterület egyben: Munkácsy Mihály utca 111 |                                |             |

3, A cím összeolvasott alakját az ablak legalsó sorában tudjuk ellenőrizni.

| Teszt Elemér                                | Számlázási cím                      | ID: 44 Г ок |
|---------------------------------------------|-------------------------------------|-------------|
| Eredeti utca adat: Munkácsy Mihály utca 111 |                                     |             |
| Ország:                                     | Cím megnevezés:                     |             |
| Ir. szám: 5700 Településnév: Gyula          | Kerüet:                             |             |
| Közterület név: Munkácsy Mihály             | Közterület jellege: utca 🔹 Házszám: | 111         |
| Épület: ep. 🗸 Lépcsőház:                    | lh. 💌 Emelet: 🔤 em. 💌 Ajtó:         | a. 🔻        |
| Közterület egyben: Munkácsy Mihály utca 111 |                                     |             |

4, Ha minden adat a saját helyén szerepel, jelöljük be az OK jelölő négyzetet.

| Teszt Elemér       |                          | Számlázási cím           | ID: 44       |
|--------------------|--------------------------|--------------------------|--------------|
| Eredeti utca adat: | Munkácsy Mihály utca 111 |                          |              |
| Ország:            | •                        | Cím megnevezés:          |              |
| Ir. szám: 5700     | Településnév: Gyula      | Kerüet:                  | _            |
| Közterület név: Mu | nkácsy Mihály            | Közterület jellege: utca | Házszám: 111 |
| Épület:            | ép. 💌 Lépcsőház:         | Emelet: em.              | 🖌 Ajtó: a. 🔽 |
| Közterület egyben: | Munkácsy Mihály utca 111 |                          |              |

5, Elkészültünk. Áttérhetünk a következő címre.